## I確認 【参考】採用候補者決定通知(簡易版)の印刷

「採用候補者決定通知」は、奨学金を申し込んだスカラネット(インターネットサイト)より、 「簡易版」を印刷することができます。

万が一、「採用候補者決定通知」を紛失した場合には、次の手順で簡易版を印刷し、進学後の 手続きには印刷した簡易版を使用してください。簡易版も進学後の手続きに有効な書類として利 用可能です。

| ●「採用候補者決定通知(簡易版)」の印刷方法 |                                                                              |                                                                                                    |
|------------------------|------------------------------------------------------------------------------|----------------------------------------------------------------------------------------------------|
| 1                      | スカラネットにアクセ                                                                   | 次の URL よりスカラネットのログインページヘアク                                                                                |
|                        | スします。                                                                        | セスしてください。                                                                                                 |
|                        |                                                                              | https://www.sas.jasso.go.jp/scholarnet/                                                                   |
| 0                      | 「ログイン(アカウント<br>情報登録済の人)」をク<br>リックすると表示され<br>る「ログイン画面へ」を<br>クリックします。          |                                                                                                    |
| 3                      | 申込 I D <b>とアカウント<br/>情報登録時にあなたが<br/>設定したパスワード</b> を<br>入力し、「次へ」をクリッ<br>クします。 |                                                                                                    |
| 4                      | メインメニューにある<br>「 <b>申込状況の確認」をク</b><br>リックします。                                 | メインメニュー   あなたは 奨学 まなぶ さんですね。   ●お知らせ   ●お知らせ   ●要学金の申込み<br>大学等予約申込みは<br>光了しています。   ●単込状況の確認   市込先了   申込未了 |

## 【参考】採用候補者決定通知(簡易版)の印刷

I 確認

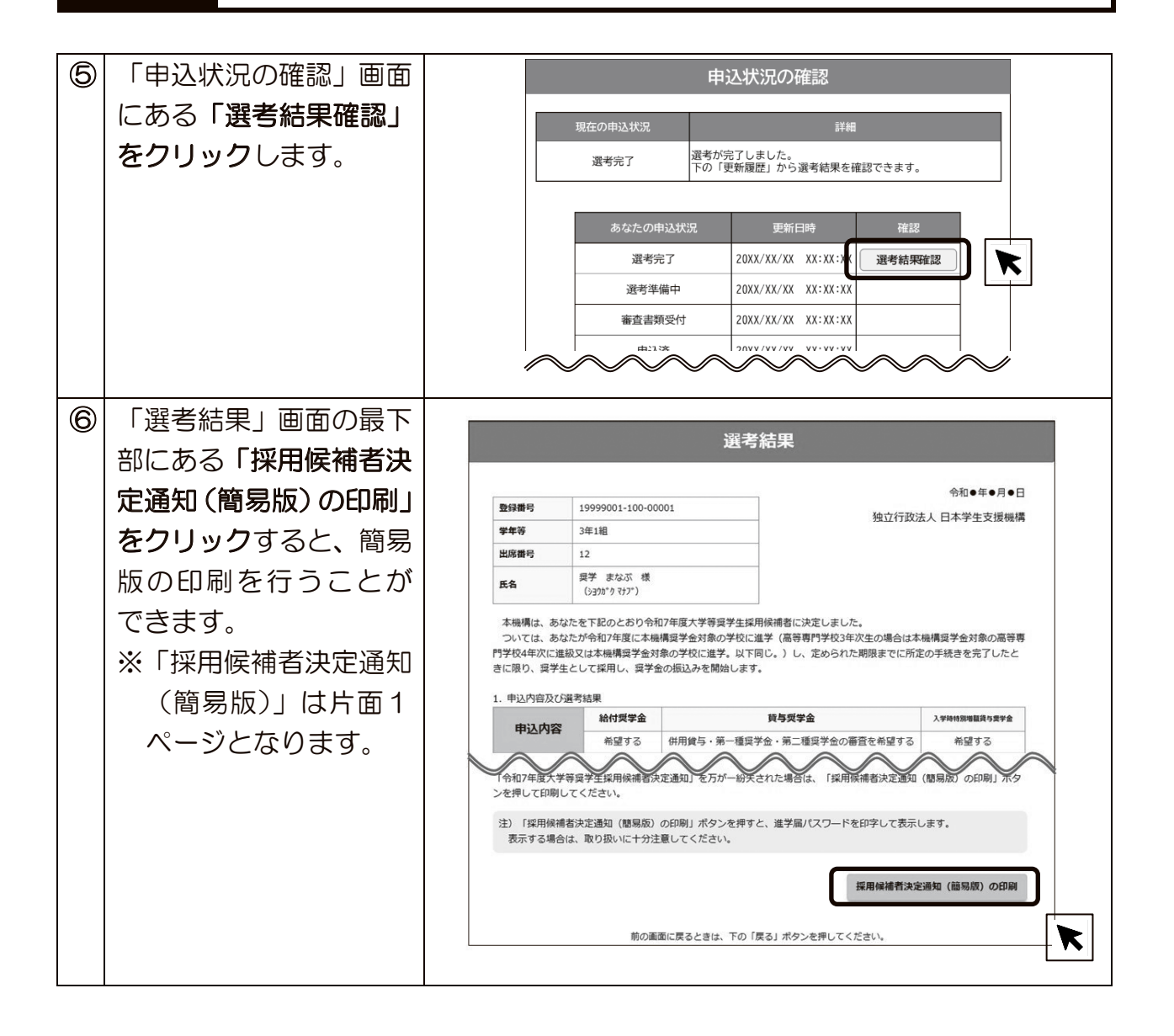